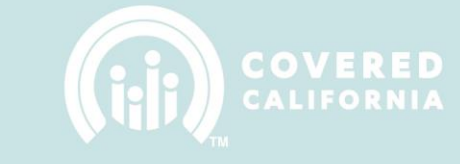

### How to Clear Browser History

#### **BROWSER: FIREFOX**

- 1. At the top, left corner of the Firefox window, click on the Firefox button
- 2. Hover over the History tab and select Clear Recent History

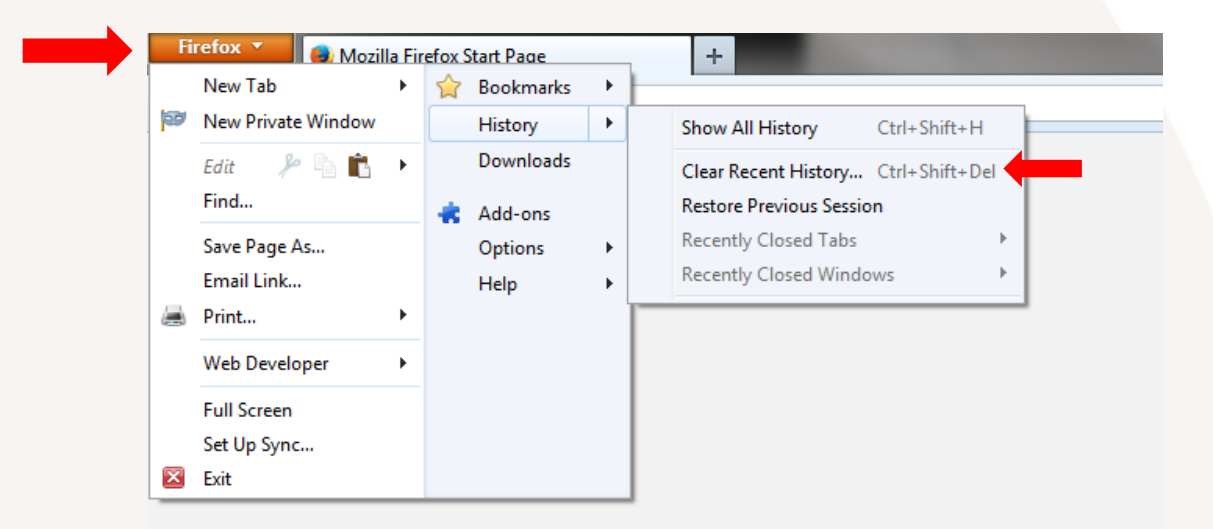

- 3. Select Everything under the Time range to clear drop down menu
- 4. Make sure the following options are checked:
  - a. Browsing & Download History
  - b. Cookies
  - c. Cache
- 5. Click Clear Now

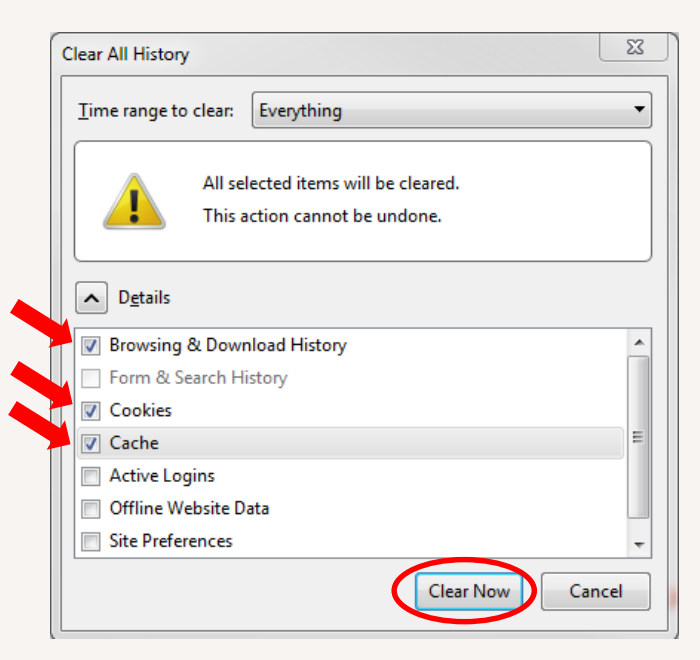

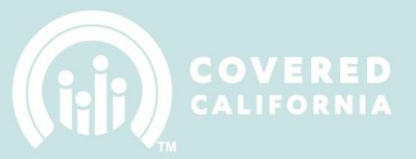

#### **BROWSER: CHROME**

- 1. At the top, right corner of the Chrome window, click on the button with the **three horizontal lines**
- 2. Click on History

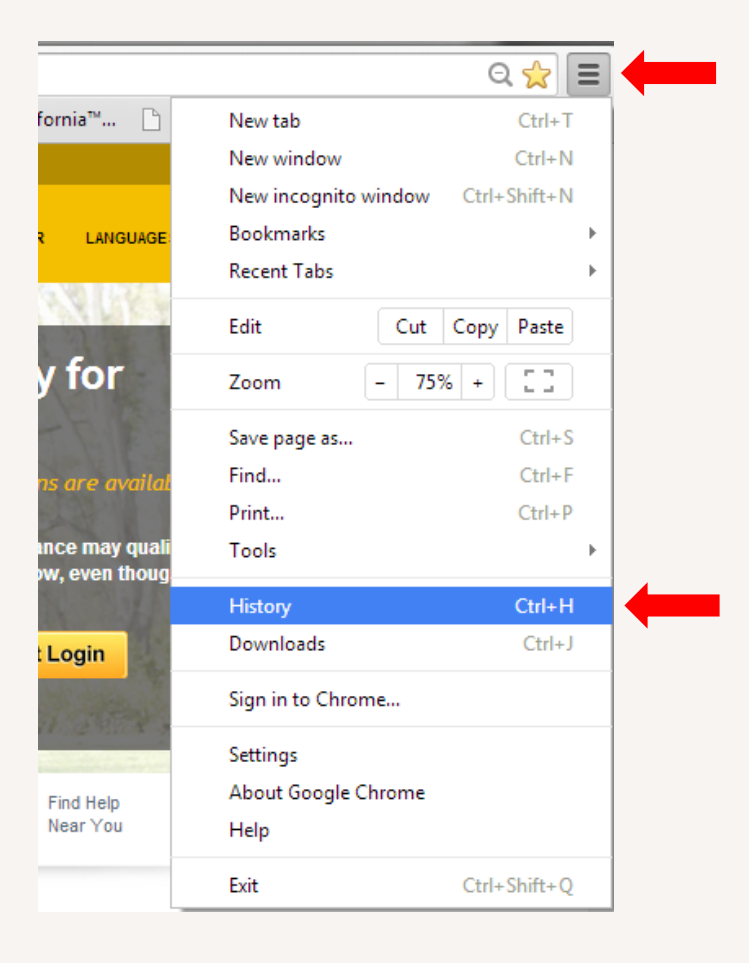

#### 3. Click on the Clear browsing data button

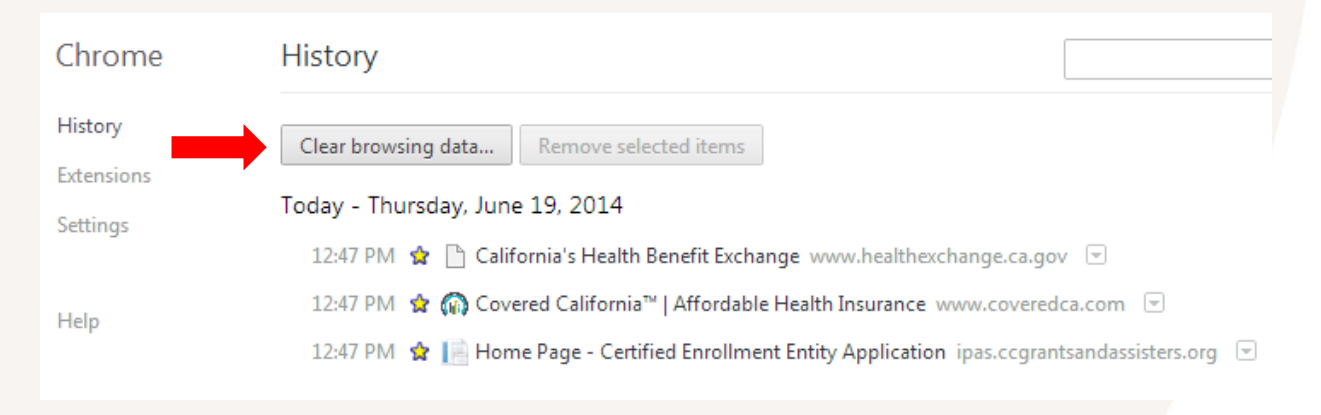

- 4. Select **the beginning of time** under the **Obliterate the following items from:** drop down menu
- 5. Make sure the following options are checked:
  - a. Browsing
  - b. Download History
  - c. Cookies and other site and plug-in data
  - d. Cache images and files
- 6. Click on Clear browsing data

| Clear browsing data                                                                                 | × |
|----------------------------------------------------------------------------------------------------|---|
| Psst! Incognito mode (Ctrl+Shift+N) may come in handy next time.                                    |   |
| Obliterate the following items from: the beginning of time 👻                                        |   |
| <br>Browsing history                                                                                |   |
| Download history                                                                                    |   |
| Cookies and other site and plug-in data                                                             |   |
| Cached images and files                                                                             |   |
| Passwords                                                                                           |   |
| Autofill form data                                                                                  |   |
| Hosted app data                                                                                     |   |
| Content licenses                                                                                    |   |
| Learn more Clear Learning data Cancel                                                               |   |
| Saved content settings and search engines will not be cleared and may reflect your browsing habits. |   |

### **BROWSER: INTERNET EXPLORER**

- 1. Click on the Tools icon at the top right corner of your IE browser
- 2. Hoover over the Safety tab and click on Delete browsing history

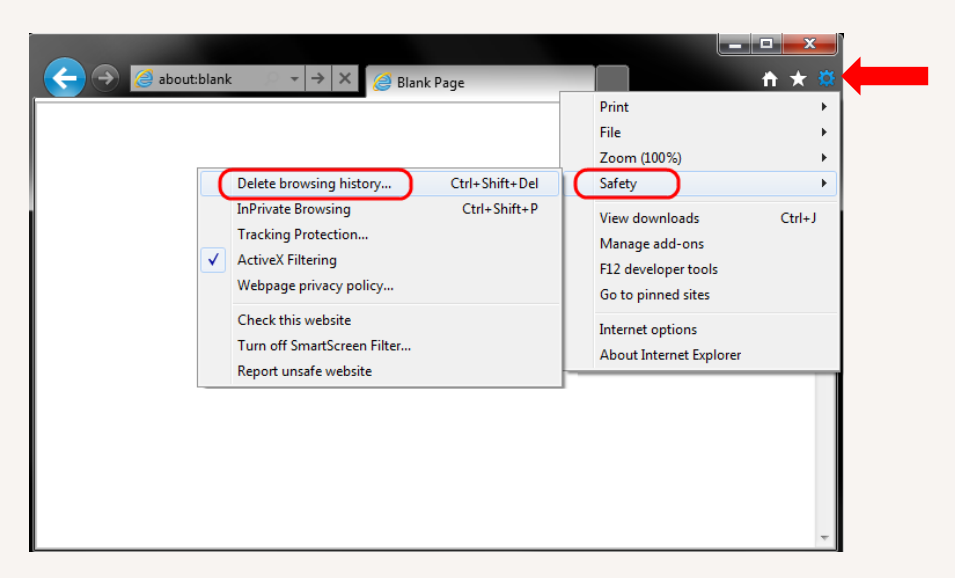

- 3. Make sure the **Preserve Favorite website data** option is **unchecked** and the **following options are checked**:
  - a. Temporary Internet files
  - b. Cookies
- 4. Click on the **Delete** button

| Delete Browsing History                                                                                                    |  |  |
|----------------------------------------------------------------------------------------------------|--|--|
| Preserve Favorites website data<br>Keep cookies and temporary Internet files that enable your favorite<br>websites to retain preferences and display faster. |  |  |
| Temporary Internet files                                                                                                    |  |  |
| Copies of webpages, images, and media that are saved for faster<br>viewing.                                                                                  |  |  |
| Cookies                                                                                                    |  |  |
| Files stored on your computer by websites to save preferences<br>such as login information.                                                                  |  |  |
| History<br>List of websites you have visited.                                                                                                    |  |  |
| Download History<br>List of files you have downloaded.                                                                                                    |  |  |
| Form data<br>Saved information that you have typed into forms.                                                                                               |  |  |
| Passwords<br>Saved passwords that are automatically filled in when you sign in<br>to a website you've previously visited.                                    |  |  |
| InPrivate Filtering data<br>Saved data used by InPrivate Filtering to detect where websites may<br>be automatically sharing details about your visit.        |  |  |
| About deleting browsing history Delete Cancel                                                                                                    |  |  |